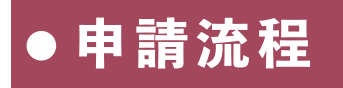

Google搜尋關鍵字「臺東營建」, 進入「臺東縣營建工程空氣污染防 制費電子e化申報系統:首頁」。

步驟1 ------

點選「開工申報」或「完工結算」 ,依序填寫資料,並上傳所需文件 後上交審核。

步驟3 ------

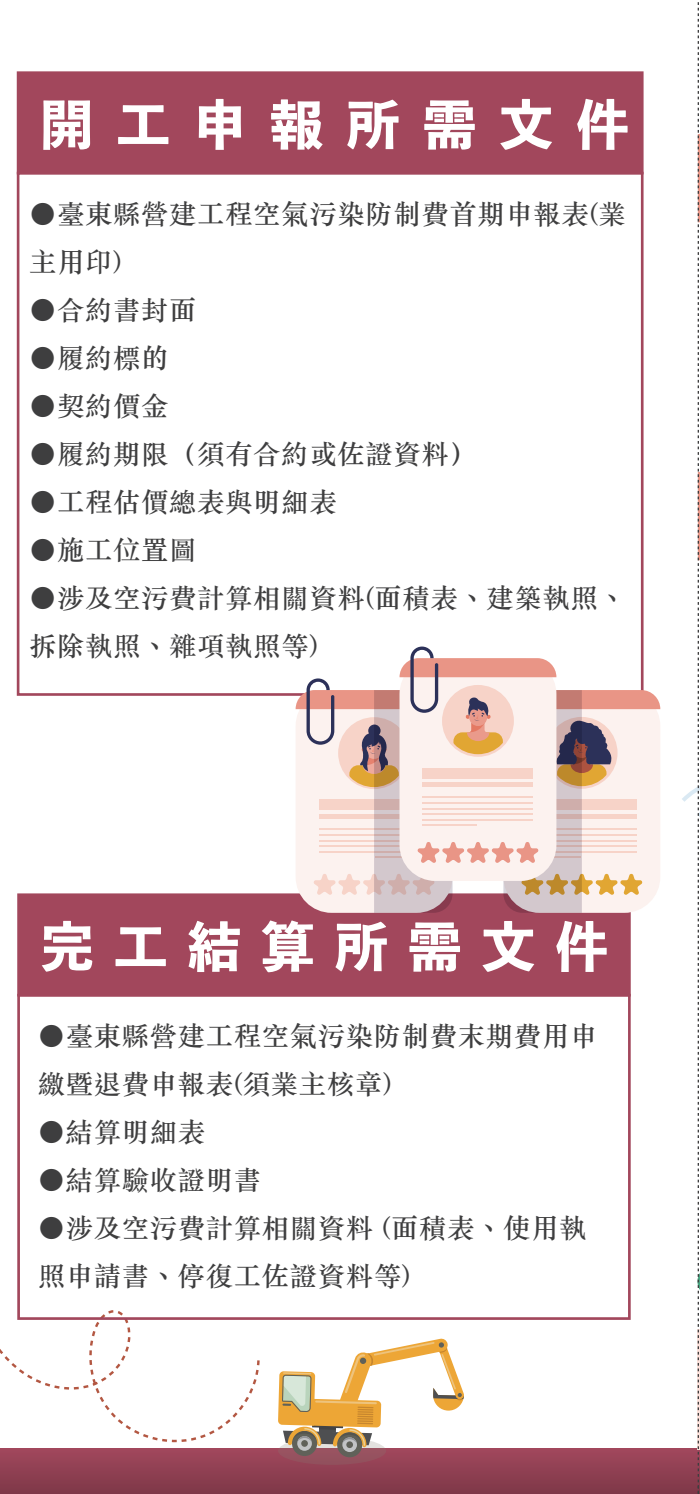

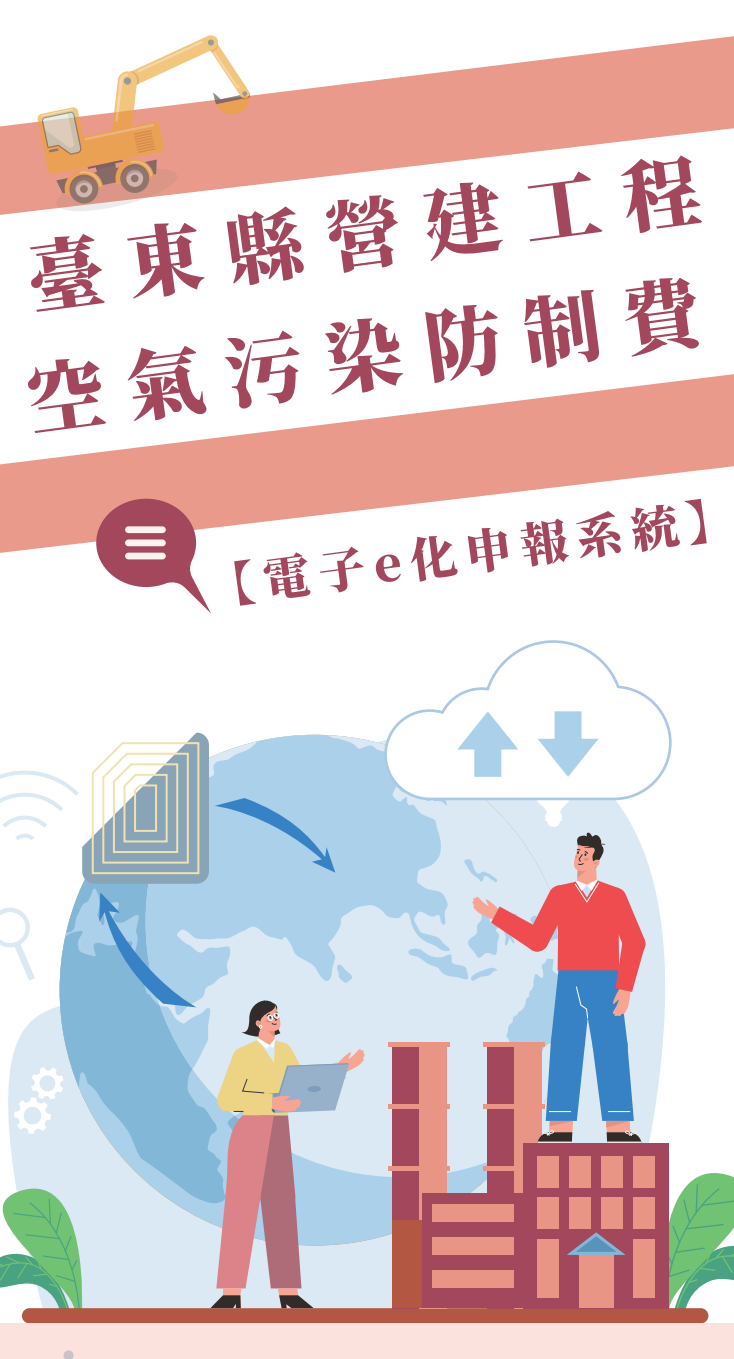

前 註冊帳號 \* (ESt 、 頓號長度最少6字元,註冊後不給律改 \* \$2.45 会場会場長度至少6字元(建編8字元以上);請使用英文字母大小高界數字描配使用・論勿き 字元・如◎・/・\*/%編 確認密碼:

帳號申請-任何人都能擁有一組 自己的帳號

| 空污費申報功能鍵 | 非營建工程空氣污染防制費電子e化申報系統       |
|----------|----------------------------|
| 前1 単報    |                            |
| 申請案件列表   | 2.歷史申報列表·可供<br>查詢及確認由報狀態   |
| 繁件查詢     |                            |
| 中補類別     | 管制编辑                       |
| 調道       | <ul> <li>✓ 留利請號</li> </ul> |
| 除工期程(総日) | 施工期程(総用)                   |
| ¥/A/B    | C #/R/8 C                  |
| 中晉況縣     | IWSM                       |
| 該選擇      | <ul> <li>IRSM</li> </ul>   |
|          |                            |

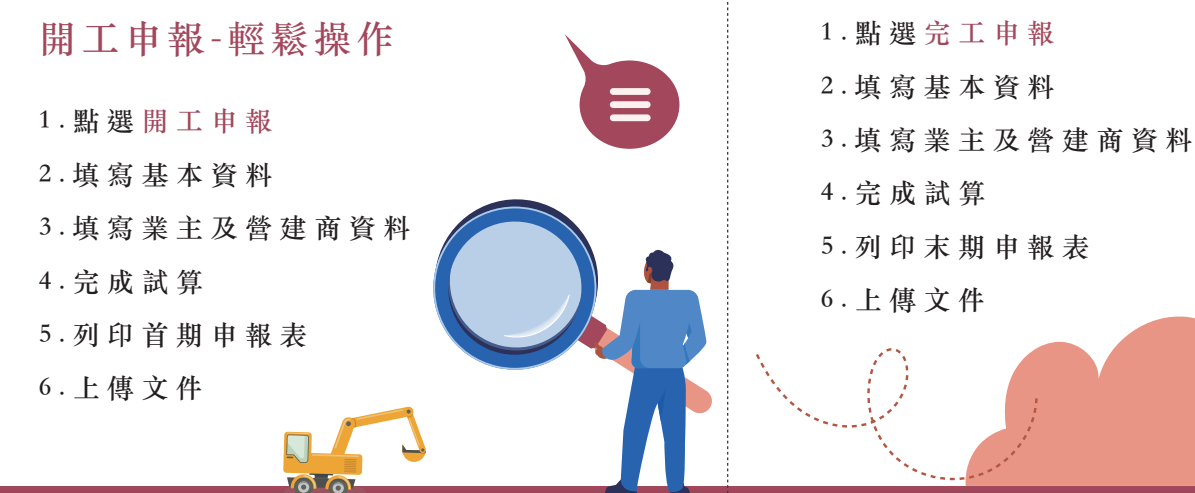

如果開工申報未使用e化系統 也沒關係,點選「完工申報」 後,請務必選擇 \*若開工未使用系統申報者, 請點選這邊 完工申報 業主及 (2) (1) 基本資料 (3) 完成試算 誉建商資料 管制編號(請點選欲申報案件之管制編號) 請潠擇 ~ \*若開工未使用系統申報者,請點選這邊

# 省時又便利

| 112年 農路、農路、<br>路及 災害復建合併工程 | 第二級 | 審查中 | 未繳費  |
|----------------------------|-----|-----|------|
| ■ ■ ■ 新建工程 ■ ■ 整建工<br>程    | 第三級 | 審查中 | 未繳費  |
| 112年 管路工程                  | 第三級 | 通過  | 臨櫃現金 |

# 方便補件

●申報人能隨時查看案件審查進度,若遇申報

資料不齊全也能即時線上補件。

## 多元繳費

●收到審核通過Mail即可線上列印繳費單,並

於期限內前往指定通路繳費。

### 申報時間不受限

60

●網路24hr皆能送件,請申報人務必於開工前 備妥資料完成申報。

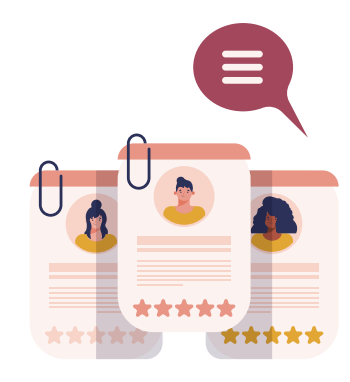